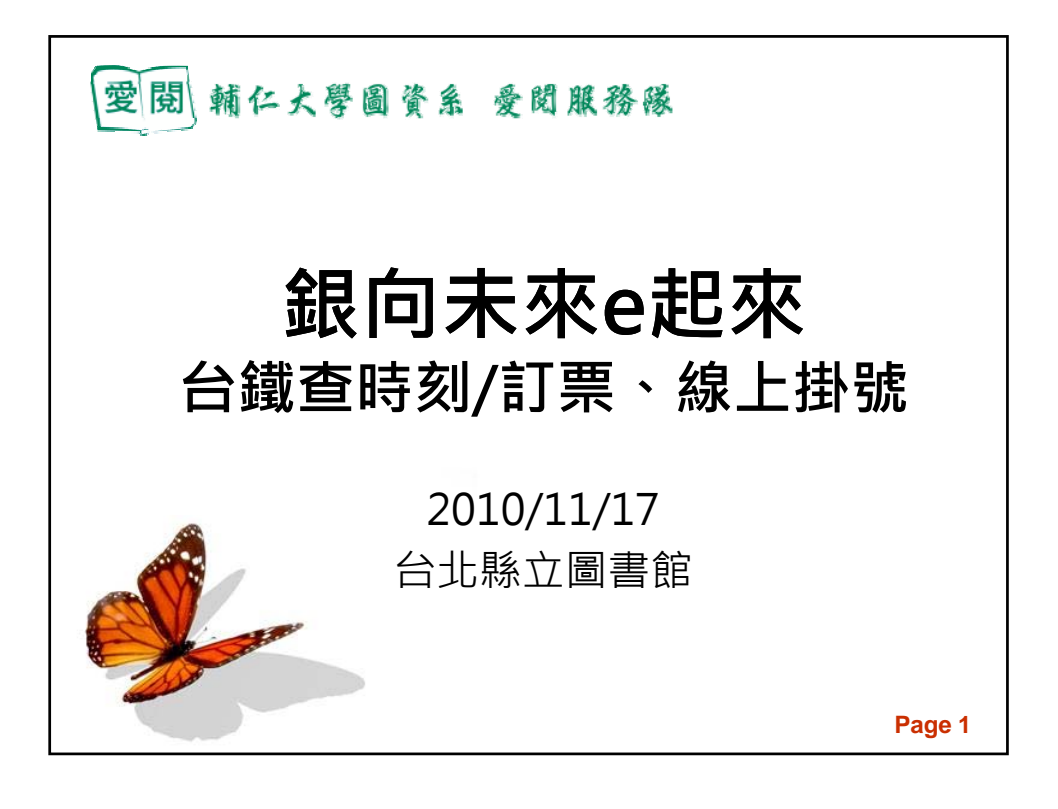

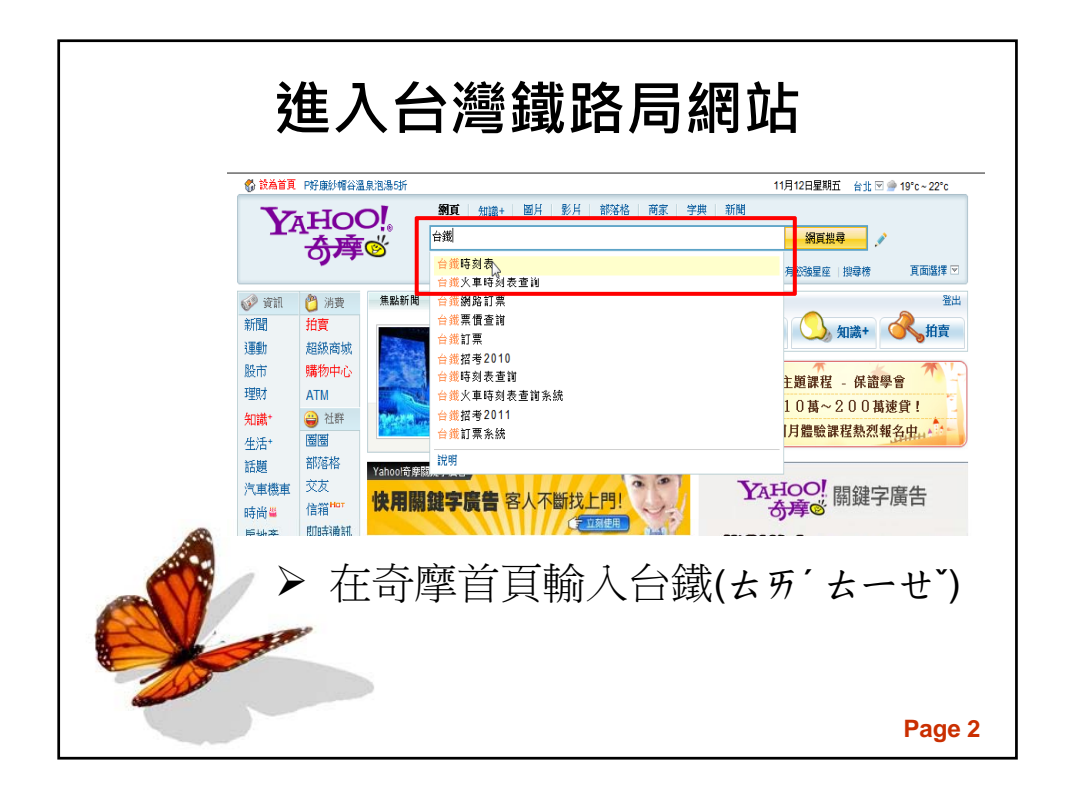

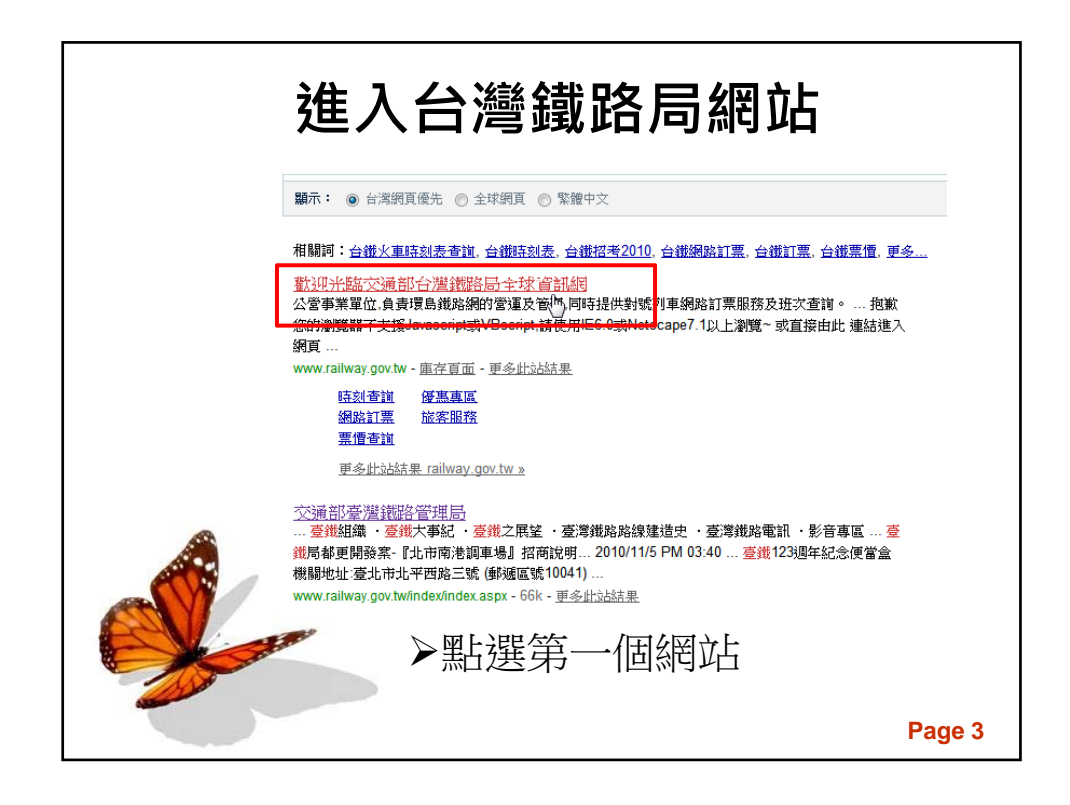

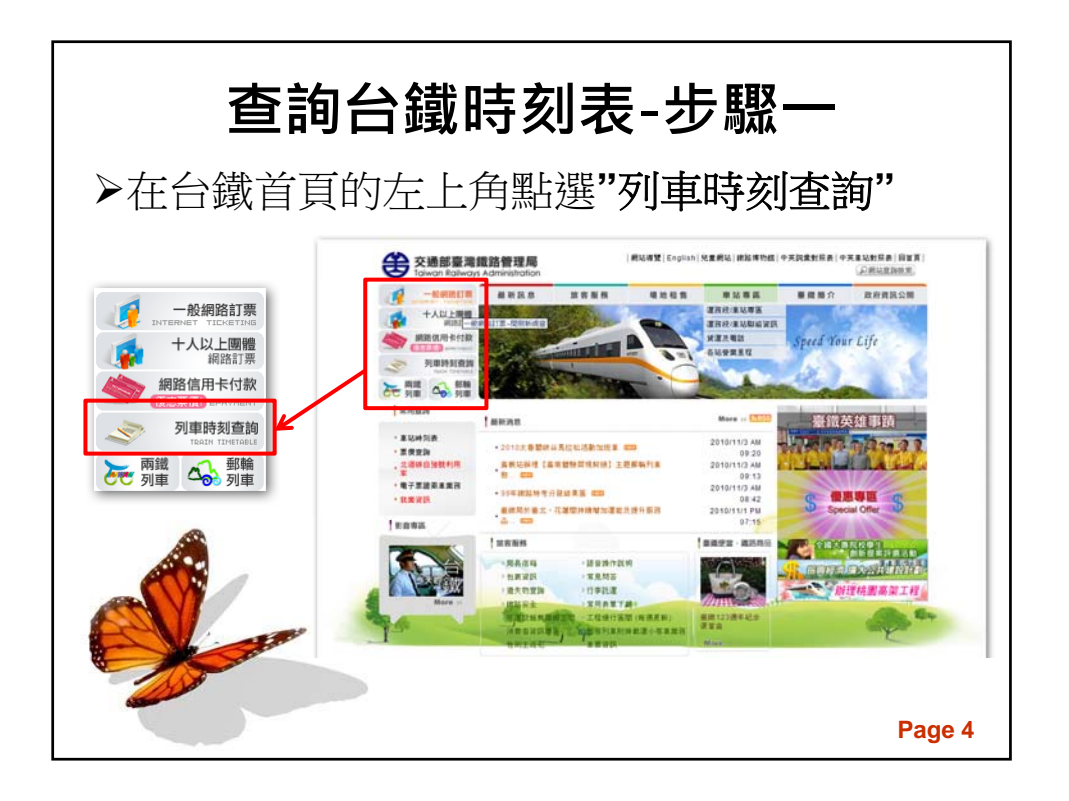

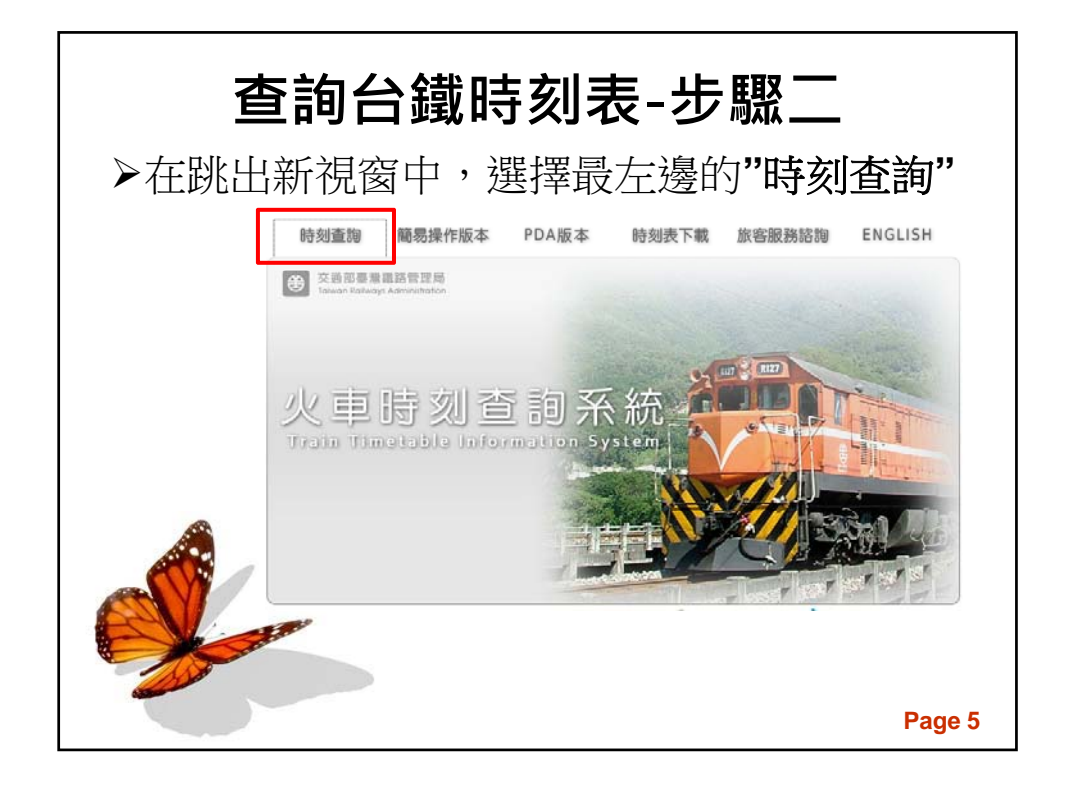

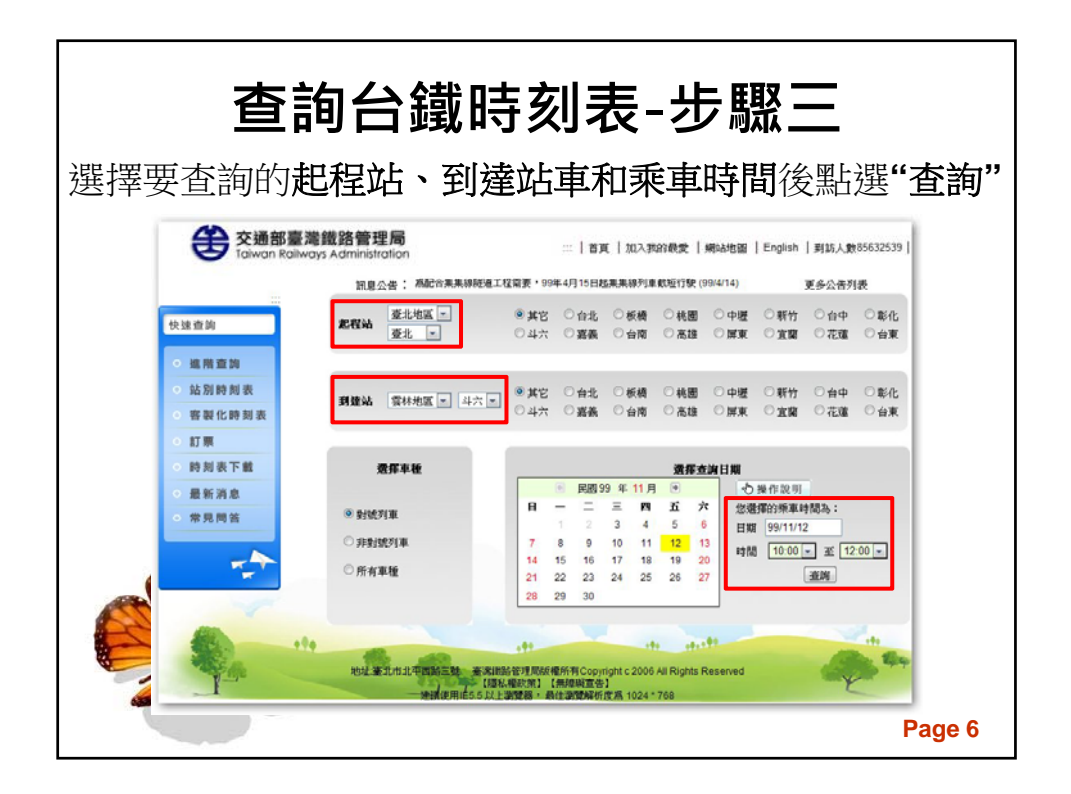

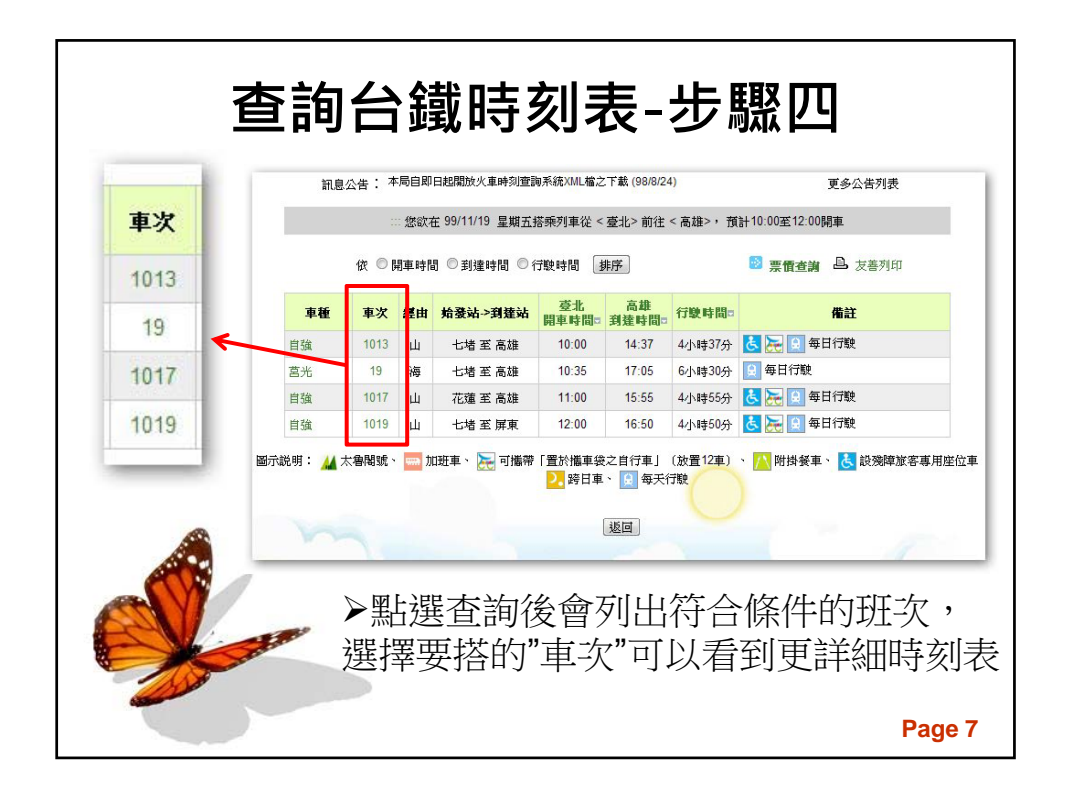

| 查詢台      | 鐵        | 寺多   | 刻表             | -步馭           | 聚五                                                                                                    |     |
|----------|----------|------|----------------|---------------|----------------------------------------------------------------------------------------------------|-----|
|          |          |      |                |               |                                                                                                    |     |
| 一次 黑片    | 第1013次自強 | 經由:山 | 09:26 七墙 開     | 車 -> 14:37 高雄 | 到達                                                                                                    |     |
| 合理       |          |      | <b>瓜</b> 加速新的  |               |                                                                                                    |     |
| 習 迭      | 序题       | 韩名   | <b>적(2002)</b> | 間水時間          |                                                                                                    |     |
| <u> </u> | 1        | 七堆   | -              | 09:26         |                                                                                                    |     |
|          | 2        | 汐止   | 09:35          | 09:37         |                                                                                                    |     |
| 過次       | 3        | 松山   | 09:47          | 09:49         |                                                                                                    |     |
|          | 4        | 豪北   | 09:55          | 10:00         |                                                                                                    |     |
| 的俊       | 5        | 板橋   | 10:09          | 10:10         | 1                                                                                                    |     |
| 부 -      | 6        | 桃園   | 10:28          | 10:30         |                                                                                                    |     |
|          | 7        | 中堰   | 10:38          | 10:40         |                                                                                                    |     |
| 立ち いた    | 8        | 新竹   | 11:07          | 11:08         |                                                                                                    |     |
|          | 9        | 竹南   | 11:22          | 11:23         |                                                                                                    |     |
| 和 看      | 10       | 苗栗   | 11:35          | 11:36         |                                                                                                    |     |
|          | 11       | 豐原   | 12:00          | 12:02         |                                                                                                    |     |
| 時 钊      | 12       | 奎中   | 12:12          | 12:14         |                                                                                                    |     |
|          | 13       | 彰化   | 12:27          | 12:30         |                                                                                                    |     |
| ▲ 间 設    | 14       | 員林   | 12:40          | 12:42         |                                                                                                    |     |
|          | 15       | 斗六   | 13:04          | 13:05         |                                                                                                    |     |
| ALL - UI | 16       | 嘉義   | 13:23          | 13:25         |                                                                                                    |     |
|          | 17       | 新營   | 13:39          | 13:40         | and the second second sec |     |
|          | 18       | 臺南   | 14:03          | 14:05         |                                                                                                    |     |
|          | 19       | 高雄   | 14:37          |               |                                                                                                    |     |
|          |          |      | 北田             |               | Baga                                                                                                    | . 0 |

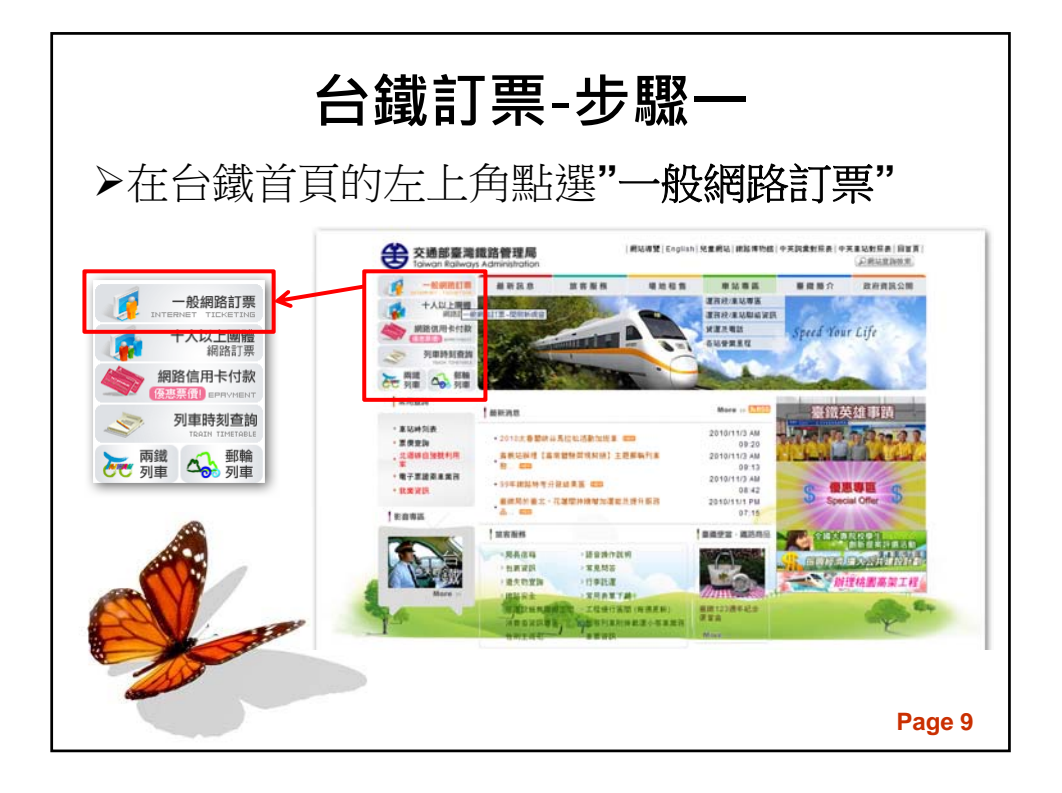

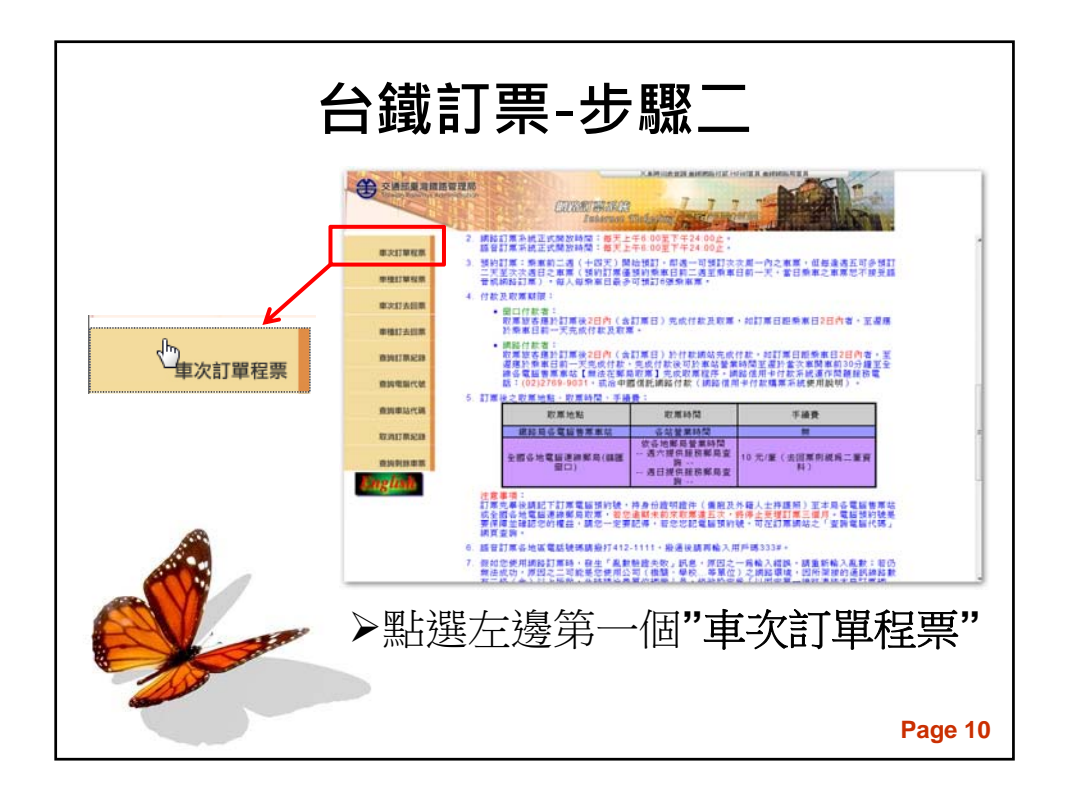

| 台鐵訂票-步驟三                |                                  |  |  |  |  |  |  |
|-------------------------|----------------------------------|--|--|--|--|--|--|
| ▶每項訂票資料都要填寫,填完後點選"開始訂票" |                                  |  |  |  |  |  |  |
|                         | ○ 車次訂單程票 <sup>3</sup>            |  |  |  |  |  |  |
|                         | 身分證字號:                           |  |  |  |  |  |  |
|                         | 起站代碼: 004-台東 💌                   |  |  |  |  |  |  |
|                         | 到站代碼: 004-台東 💌                   |  |  |  |  |  |  |
|                         | 乘車日期: 2010/11/04 [四] 💌           |  |  |  |  |  |  |
|                         | 訂票張數: <u>1</u> -                 |  |  |  |  |  |  |
|                         | 車次代碼:                            |  |  |  |  |  |  |
|                         | 訂票作業處理時間可能較長,請等結果出來後再繼續動作,以免重複訂票 |  |  |  |  |  |  |
|                         | 開始訂票                             |  |  |  |  |  |  |
|                         |                                  |  |  |  |  |  |  |
|                         | Page 11                          |  |  |  |  |  |  |

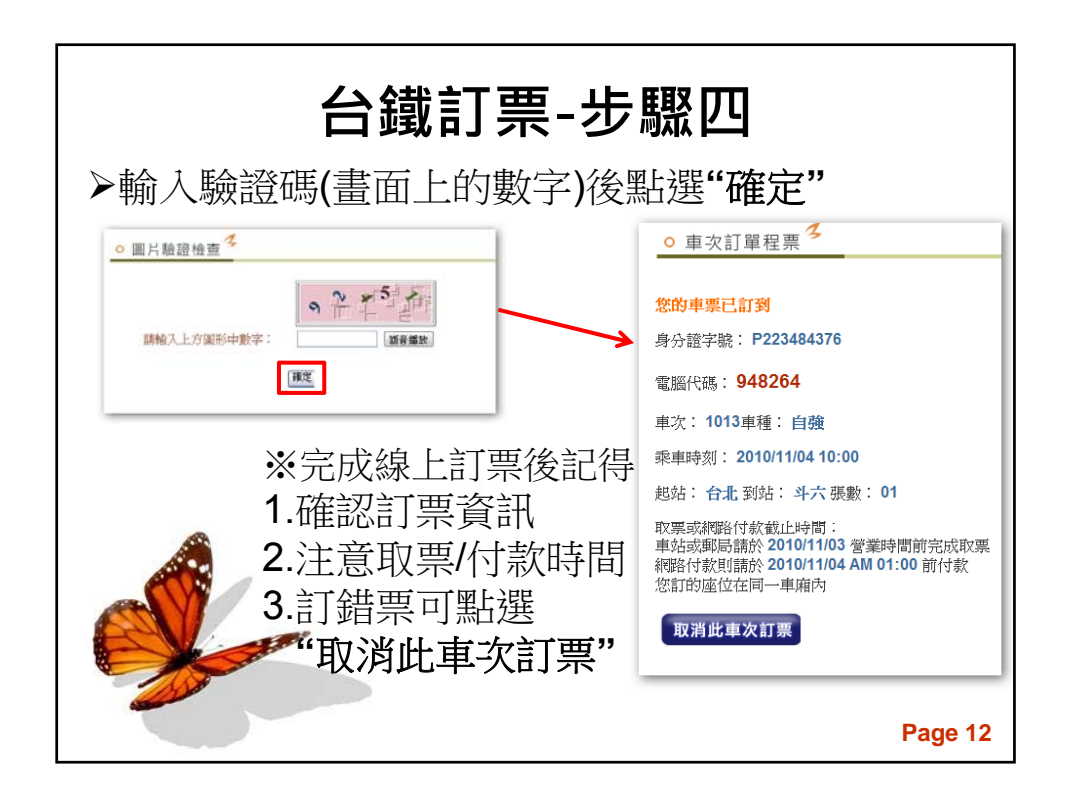

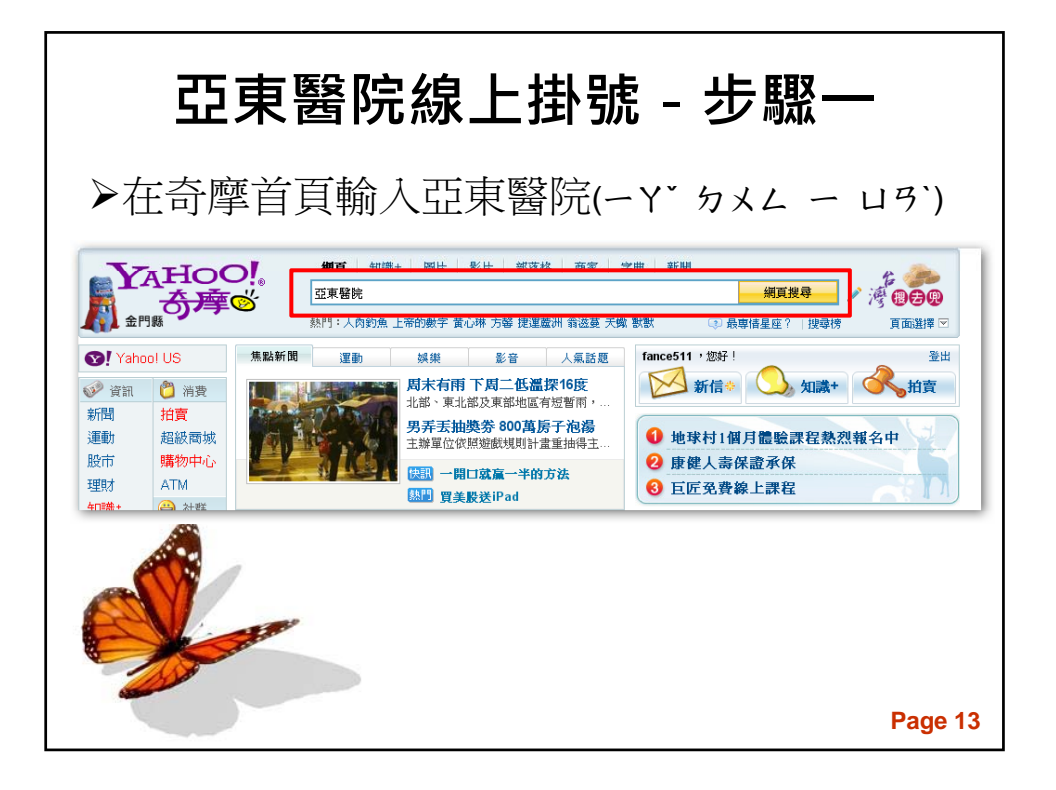

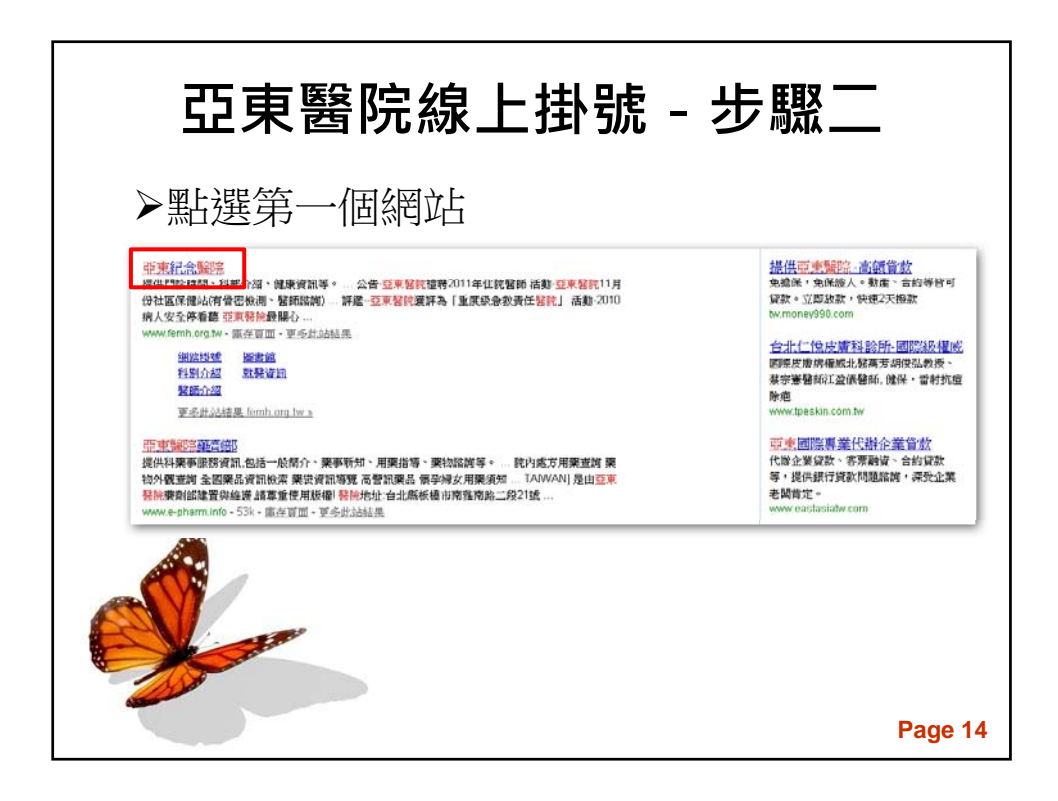

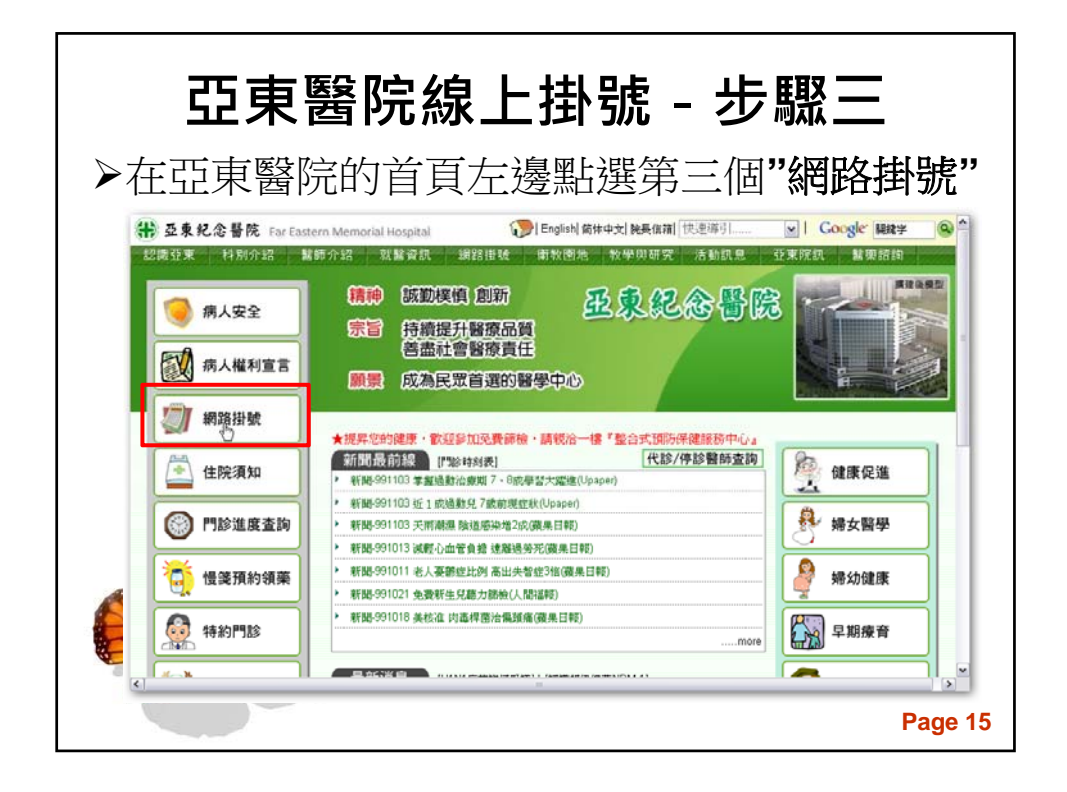

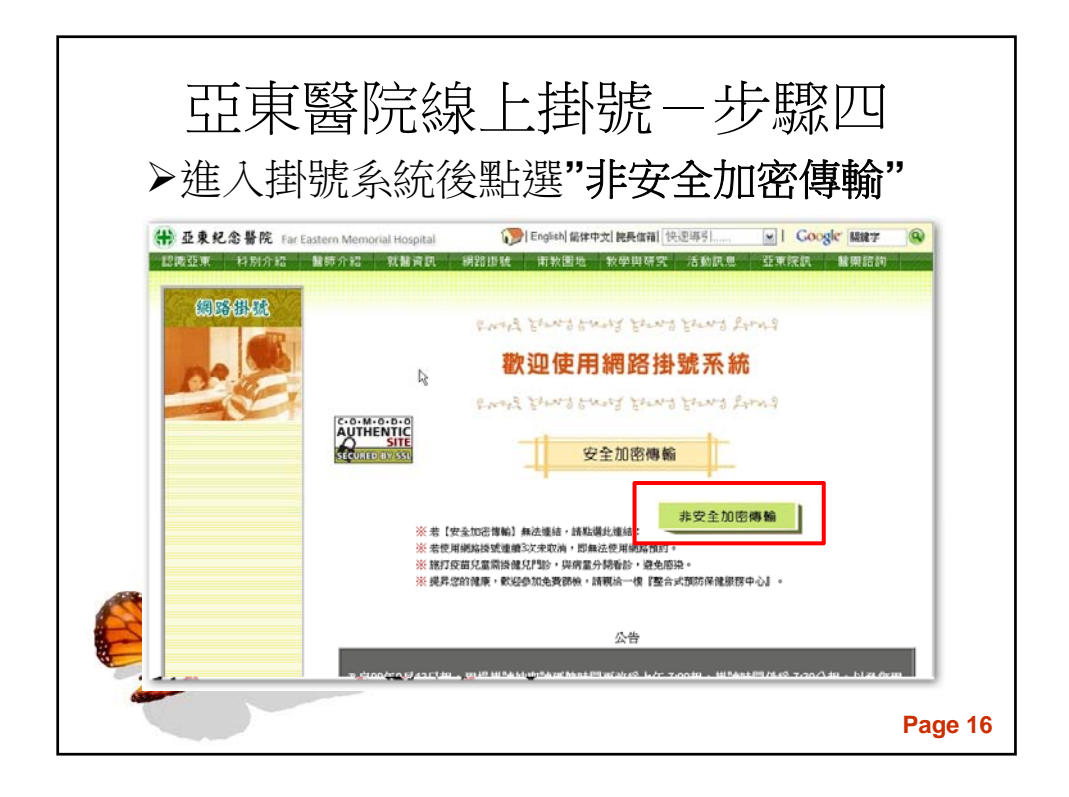

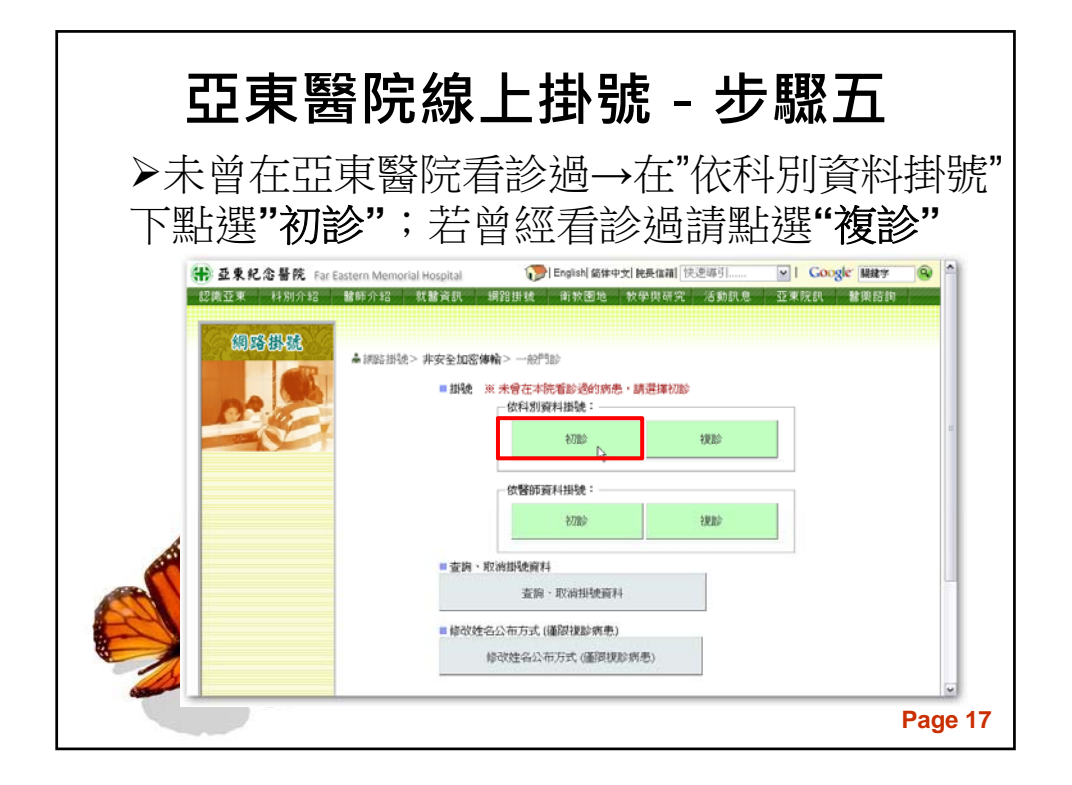

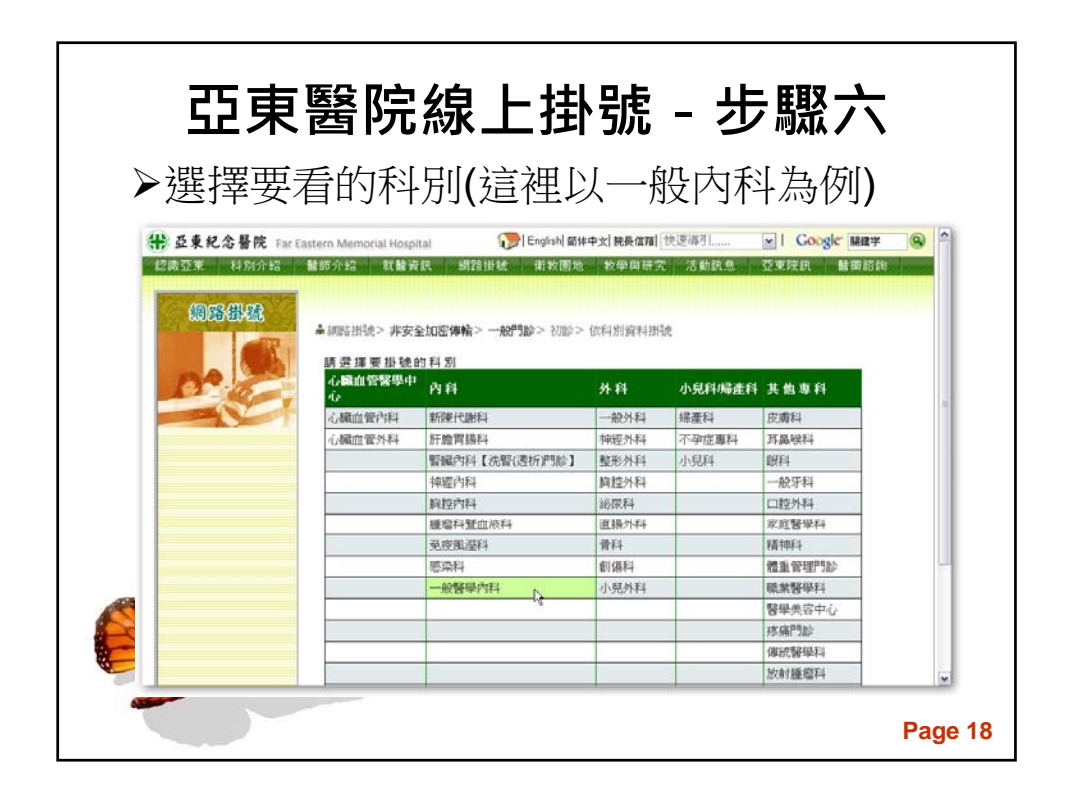

| <u> </u> | 醫防               | 記線上掛                                                                    | 號 -                                                                     | ·步                                                            | 驟七                                                          |                               |
|----------|------------------|-------------------------------------------------------------------------|-------------------------------------------------------------------------|---------------------------------------------------------------|-------------------------------------------------------------|-------------------------------|
| ▶再骥擇涕    | 商合自              | 勿時段與醫                                                                   | 牛                                                                       |                                                               |                                                             |                               |
|          |                  | 影看影時間: ◎上午門影: 800-120<br>※18歲以下請                                        | □ 下午門診::<br>時改掛小兒                                                       | 200~5:00 夜間<br>科門診。                                           | <b>"]≵</b> : 6:00~9:00                                      | )                             |
|          | 11/01~1<br>午別 診別 | 1/07 11/08~11/14<br>2010/11/01 2010/11/02 2010/11/03<br>(星期一)(星期二)(星期三) | 11/15~11/21<br>2010/11/04<br>(星期四)                                      | 11/22~11/28<br>2010/11/05<br>(星期五)                            | 11/29-<br>2010/11/06<br>(星期六)                               | -12/05<br>2010/11/07<br>(星期日) |
|          | 早上 112           |                                                                         |                                                                         |                                                               |                                                             |                               |
|          | 114              |                                                                         | 印登位<br>網路掛號<br>已約:67<br>目前預約到09號<br>餘額:2<br>現場掛號<br>餘額:2                | 莊文博<br>兼結操就<br>-已約:41<br>-目前預約到63就<br>-餘類:0<br>現場謝號<br>-餘類:10 | 許榮娘<br>網話操號<br>已約:62<br>目前預約到86號<br>餘類:0<br>現場提號<br>餘類:15   |                               |
|          | 115              |                                                                         | 機基層<br>網路換號<br>                                                         | 與靜芬<br>網驗掛號<br>已約175<br>目前預約到101號<br>餘額10<br>現場接號<br>餘額22     | 羅服荣<br>網路接號<br>目前派約到129號<br>線額:無惡<br>現場接號<br>總額:無惡          | 8                             |
|          | 116              |                                                                         | 菜東峰<br>病時掛號<br>- 己約 : 56<br>- 目前預約到71號<br>- 終題 : 59<br>現場時號<br>- 餘額 : 0 |                                                               | 莊文博<br>網話接號<br>已約:69<br>目前預約到100號<br>最額:無限<br>現場接號<br>創額:無限 |                               |
|          | 117              |                                                                         | 戦超倫<br>網站抽動<br>→已約:50<br>→目前預約到73號<br>→酵類:5                             | 劉売宏<br>網路接致<br>已約:49<br>目前預約到74號<br>計額:無限                     | 李愛先<br>網話接號<br>已約:61<br>目前派約到91號<br>餘額:0                    |                               |

| ट                         | 5す              | <u>ع</u> ه | 客院会                  | <b>線</b> ト                | 掛                         | 號                 | - 1       | 步驟八                                  |
|---------------------------|-----------------|------------|----------------------|---------------------------|---------------------------|-------------------|-----------|--------------------------------------|
| لطت<br>∕ مد == ∴          |                 |            | ╧┓╻╱╹╜               |                           |                           | J <i>II</i> U<br> | सन्दर्भ र |                                      |
| > 初影                      | 沽               | 琪)         | 元基本                  | 資料                        | 後即                        | 10]               | 點弦        | 些"確認掛號"                              |
| ■ 你目前预想:                  | 民國(0992         | E11用04F    | 1-1-午心臟血營內約          | 師是倚影師                     |                           |                   |           |                                      |
| etm 62 57100-rdr.48       |                 | T and a    |                      | 1663年4666                 |                           |                   |           |                                      |
| 16186 6040 81185          | · 24 -94 -86 35 | C P MAY    | I IN ALL IN SIZE     |                           |                           |                   |           | -                                    |
| 世別                        |                 |            | *姓名                  |                           |                           |                   |           |                                      |
| UN UN                     |                 |            | •出生日期                |                           |                           | - 45575           |           |                                      |
| 血型                        |                 |            | (格式:YYYMMDD)<br>或 凤國 | 如 民國 88年 1月<br>前 1年 1月 5日 | 3 5日海 0880<br>爲 -010105 ) | 105               |           |                                      |
| 職業公職                      |                 |            | 郵遞區號 台北市中            | EW 💌                      |                           |                   |           |                                      |
| -                         | 姓名              |            |                      |                           |                           |                   |           |                                      |
| 聯絡人                       | 關係              | 病患之        | 電子信箱                 |                           |                           |                   |           |                                      |
| -公佈之方式                    | : (備註 3)        | ) (將保護     | 您的種私・您有權             | *S<br>量揮姓名公佈之フ            | (式)                       |                   |           |                                      |
| ③依本院規                     | 則 〇部6           | 通示 (       | 全部履展                 |                           |                           |                   |           | 3                                    |
| AN E.                     |                 |            |                      |                           |                           |                   |           |                                      |
| 1 1 10 17 180             | 項目              |            |                      |                           | 45 HH                     |                   |           |                                      |
| 1. Ph 12-94               | !更・請於:<br>:方式:  | 冒险特性的      | 加油號台・以利更正            |                           | - 5. 10                   |                   | 000       |                                      |
| 2.地址如有景<br>3.姓名公佈之        |                 | 10.00      | 住院                   | 手術                        |                           | て 左 = 5           | 1++1.9.45 | 可網路掛號主書面                             |
| 2.地址如有器<br>3.姓名公佈之        |                 | 1.725      | 1 10.0.0             |                           |                           | 「田田市の             | 201412000 | - I III TOP 14 JUNE 10/0 II DEEL PLA |
| 2.地址如有表<br>3.姓名公佈之<br>本院規 | qij             | 王〇明        | 王小明                  | 王小明                       |                           | 口田田司              | STEPAC L  |                                      |

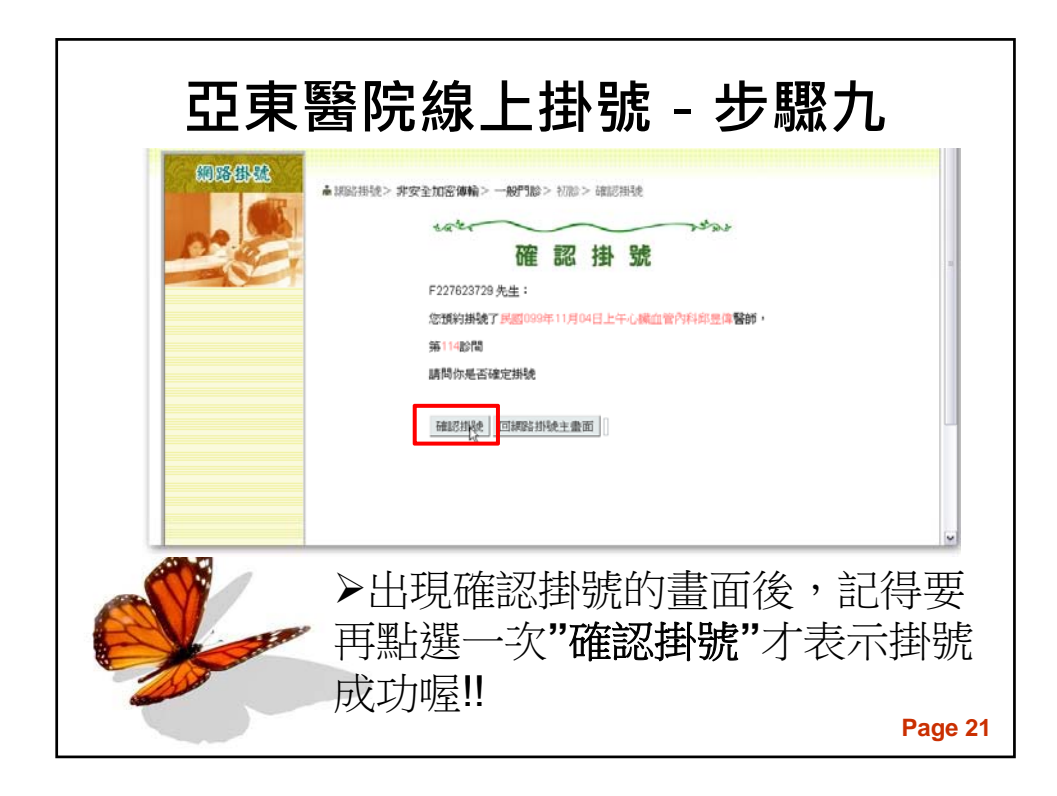

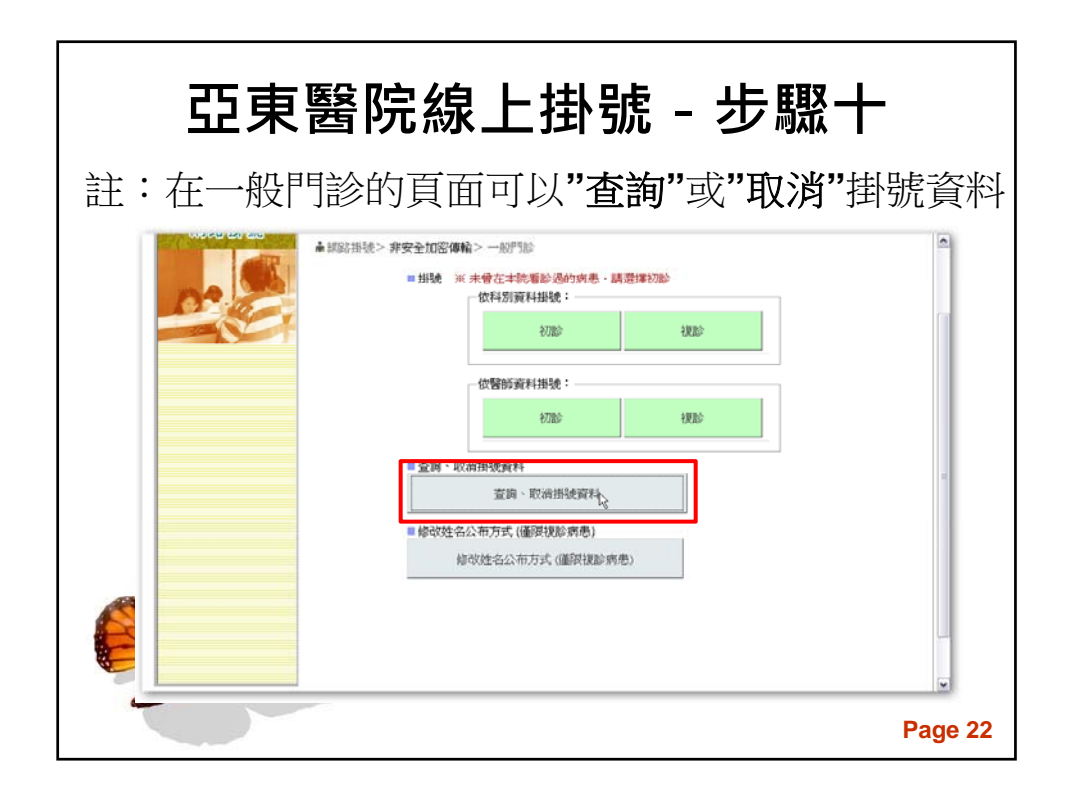

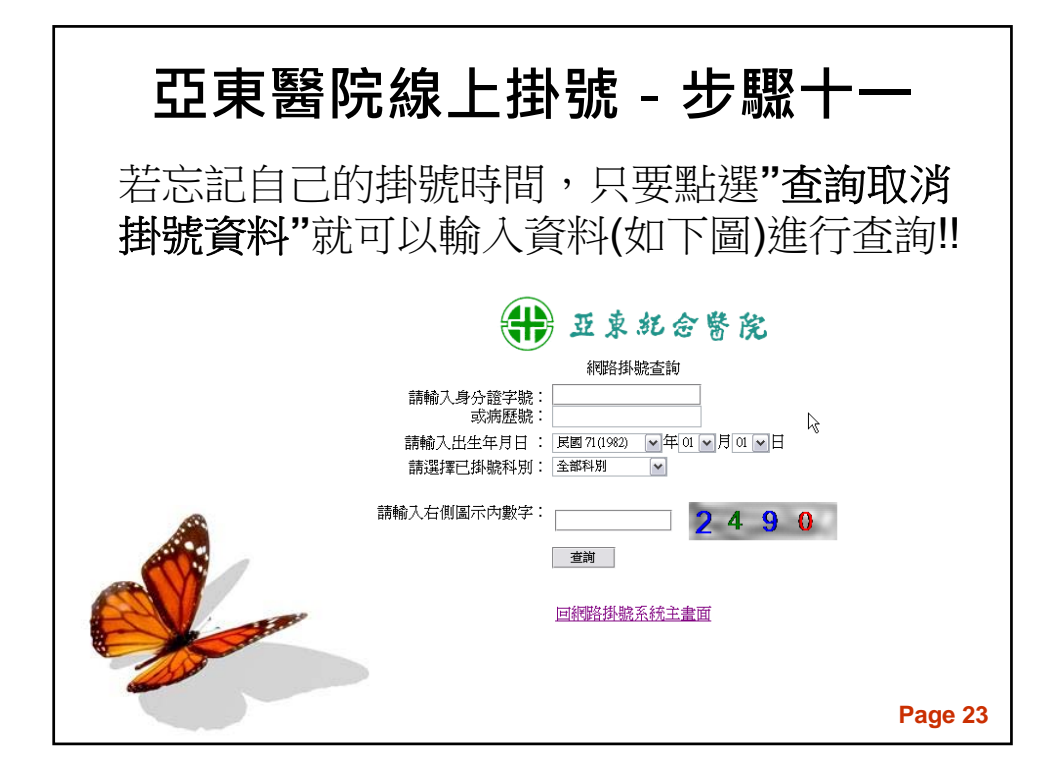

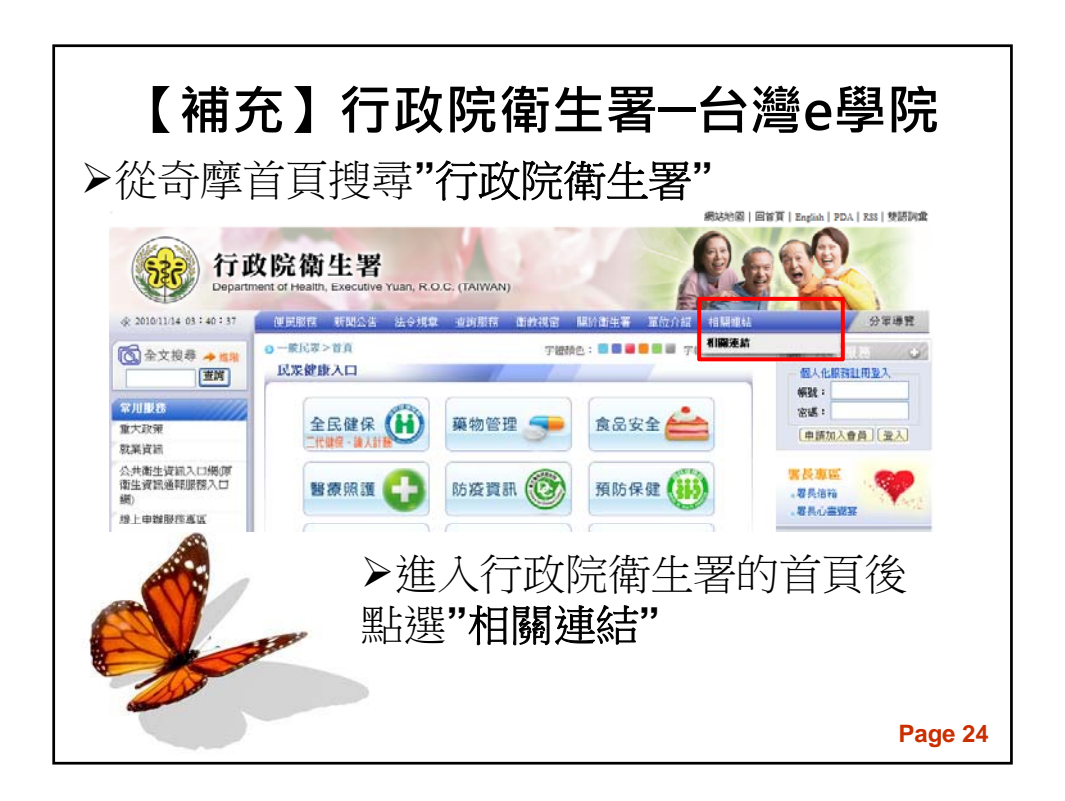

| 【補充】行政院                 | 衛生署-台灣e學院             |
|-------------------------|-----------------------|
| 相關連結                    |                       |
| ◇ 健保類                   |                       |
| ◎ 全民健康保險醫療品質資訊公開網       |                       |
| ◇ 諸療類                   |                       |
| ◎ 緊急醫療管理系統              | ◎ 醫事人員繼續教育積分管理系統      |
| ◎ 衛生署所屬醫院資訊服務管理網站       | ◎ 醫院評鑑合格名單            |
| ◎ 自殺防治中心                | ◎ 衛生署醫療憑證管理中心(HCA1.0) |
| ◎ 國際醫療衛生人員訓練中心          | ◎ 台灣•院                |
| ◎ 醫事憑證管理中心(HCA 2.0)     | ◎ 台灣=學院               |
| ◎ 全國醫療廢棄物處理網            | ◎ 傳染病數位學習網            |
| ◎ 行政院衛生署教學醫院教學費用補助管理3   | 系統 💿 疾病管制局流感防治網       |
| ◎ 中央流行疫情指揮中心IIINI新型流感專區 | ◎ 二午期牙醫師畢業後一般醫學訓練計畫   |
| ▶點選                     | "台灣 <b>e</b> 學院"      |
|                         | Page 25               |

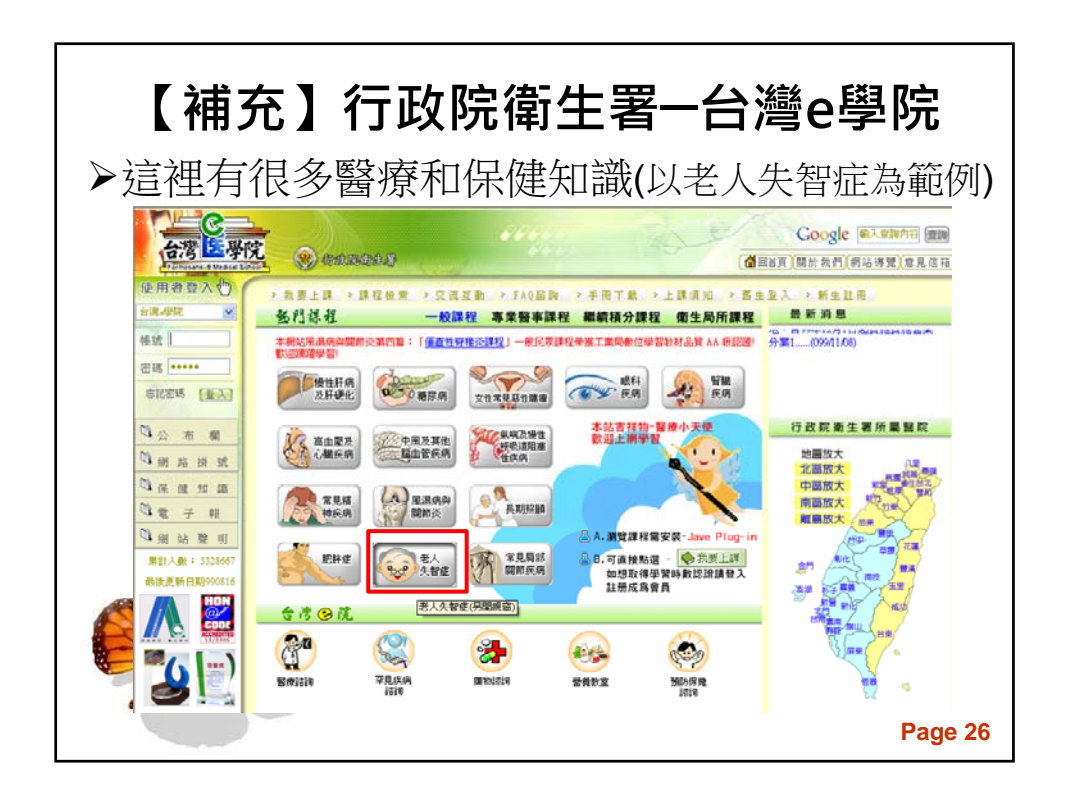

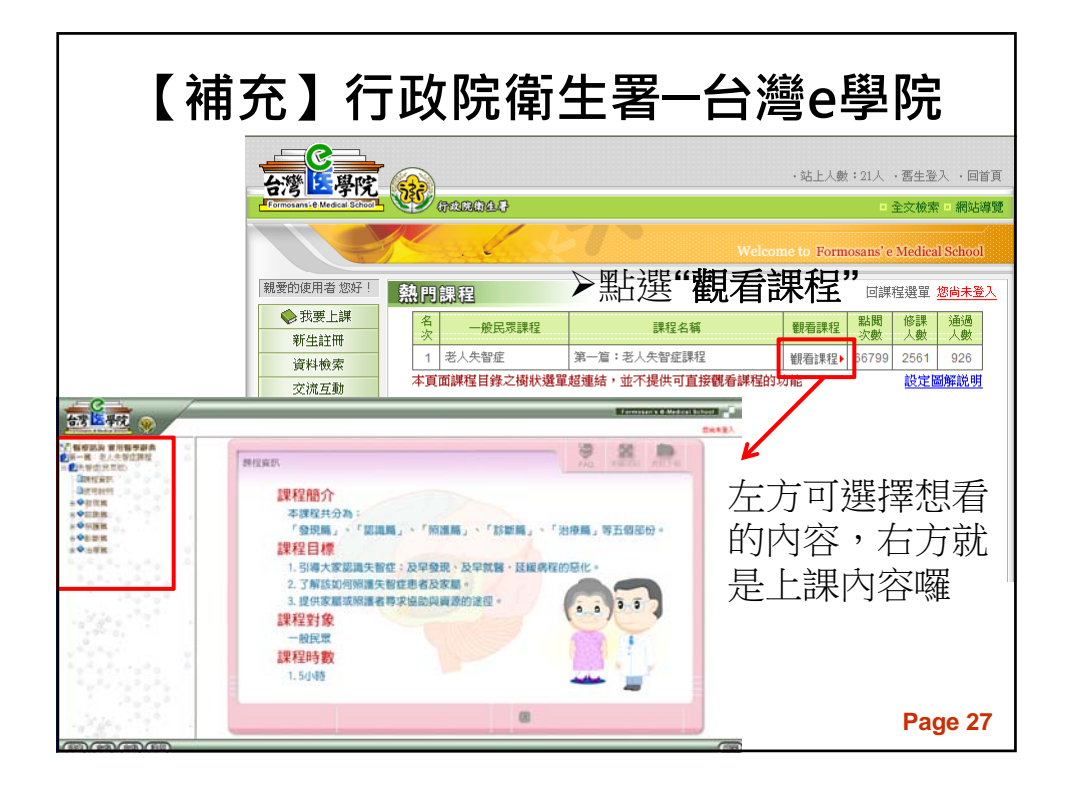

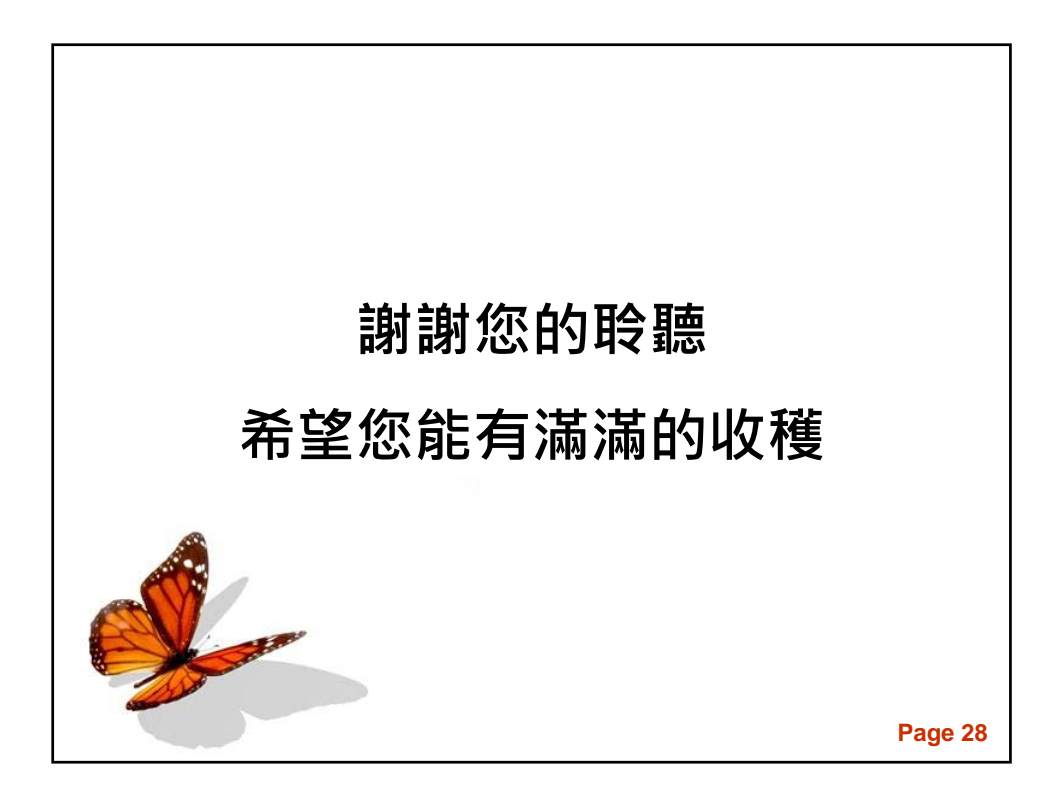